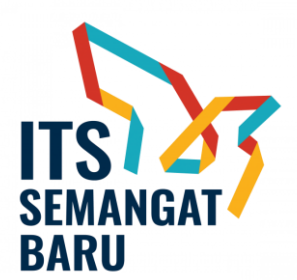

## MEKANISME INSENTIF PUBLIKASI ILMIAH INTERNASIONAL SECARA ONLINE

Berikut alur pemberian insentif publikasi ilmiah internasional secara daring melalui integrasi **myITS HumanCapital** dan **myITS InsentifPublikasi**, dengan prinsip *single entry multi purposes*:

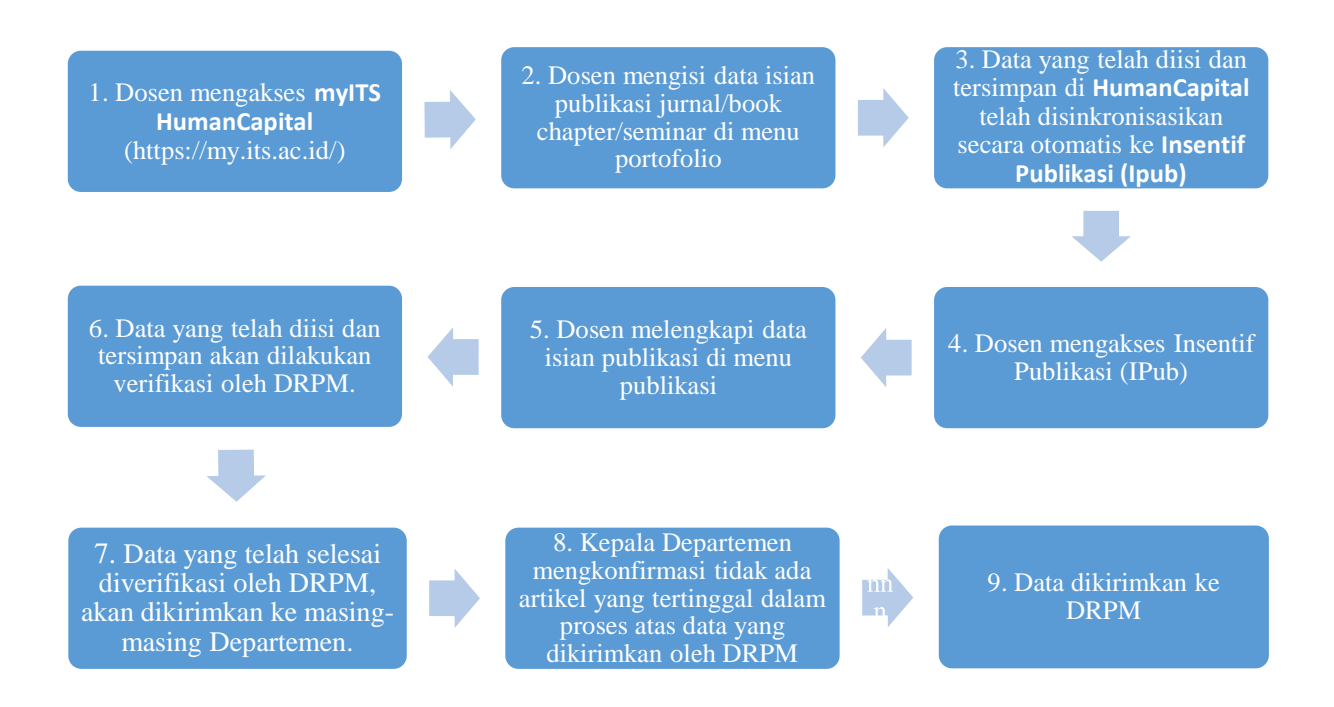

Berikut alur pemberian insentif publikasi ilmiah internasional secara daring melalui integrasi **myITS HumanCapital** dan **myITS InsentifPublikasi** 

Proses menambah kolom jurnal terindeks pada myITS HumanCapital :

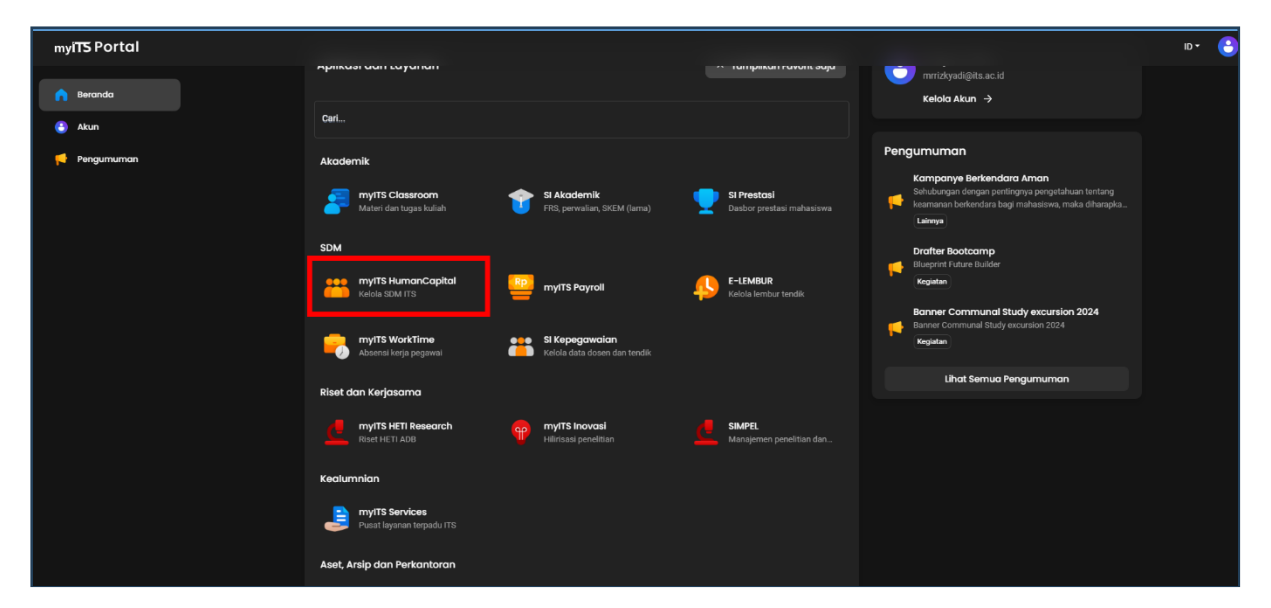

1. Masuk ke myITS HumanCapital melalui myITS Portal.

Tampilan myITS Portal

2. Masuk ke Menu Portofolio lalu pilih Karya Ilmiah

| my <b>ITS</b> HumanCapital                                    |                                                                                  |                                                                                       |                                                                                   |
|---------------------------------------------------------------|----------------------------------------------------------------------------------|---------------------------------------------------------------------------------------|-----------------------------------------------------------------------------------|
| <ul> <li>Berando</li> <li>Cjinerja</li> <li>Avvili</li> </ul> | Hai! Hudan Studiawa<br>Panduan Pemutakhiran Data Pegaw<br>Dosen I Aktif          | <b>an</b><br>ai (NPWP, KTP, KK) klik di sini                                          | <b>**</b>                                                                         |
| Bidang limu                                                   | Biodata<br>Dimohon untuk melengkapi data-data beri                               | kut ini: Kecamatan, Kota KTP, Kecamatan KTP                                           |                                                                                   |
| Portololo V                                                   | Pengumuman Terbaru 📢 Tidak ada pengumuman terbaru.                               |                                                                                       |                                                                                   |
| ₽° Layanan Kepegawalan∨<br>● Pengecekan Kesama                | Layanan                                                                          |                                                                                       |                                                                                   |
| 📄 Berkas                                                      | Qinerjo<br>Dihat dan kelola kinerja pegawai di sini.<br>Setengkapnya             | Profil<br>Lhut dan kelola biodata Anda di sini.<br>Selengkapnya                       | Bidang limu<br>Lihat dan kelola bidang limu Anda secara kengkap.<br>Belengkapnya  |
|                                                               | Portofolio<br>Buat dan kelala portofolio dari berbagai kategori.<br>Selengkapnya | Rivayat Kepegawalan<br>Lhat dan kelola data kepegawasan Anda di sini.<br>Selengkapnya | Layanan Kepegawaian<br>Layanan Kepegawaian untuk Dosen dan Tendik<br>Selengkapnya |

Tampilan Beranda myITS HumanCapital

3. Selanjutnya pada halaman Karya Ilmiah silahkan pilih karya ilmiah dengan kategori karya ilmiah **Jurnal** yang akan di tambahkan Kolom Jurnal Terindeks.

| myITS HumanCapital  |                                                                                                    |                                                                                                    |
|---------------------|----------------------------------------------------------------------------------------------------|----------------------------------------------------------------------------------------------------|
| n Beranda           | • Kemboli Karya Ilmiah                                                                                                    |                                                                                                    |
| 🔁 Qinerja           | + Tambah Karya Ilmlah 🛱 Filter Lainnya                                                                                                    | (D) Panduan Pengisian Karya limiah                                                                                                    |
| 😍 Profil            | Jurnal 😰 Seminar 🖸 Poster 🌒 Buku 🕦 (Majalah/Koran                                                                                                    |                                                                                                    |
| Bidang Ilmu         | Cari dengan kata kunci                                                                                                    | Tanogal Terbit +                                                                                                    |
| Portofolio          |                                                                                                    |                                                                                                    |
| Pengajaran          | Internet of things (IoT) forensics and incident response: The good, the bad, and the un                                                                                                    | naddressed                                                                                                    |
| Bimbingan Mahasiswa | George Grispos, Hudan Studiawan S.Kom, M.Kom, Ph.D., Saed Alrabaee, Yudha Nugraha, Yudha Nugraha, Yudh                                                                                                    | na Nugraha, Yudha Nugraha, Mochammad Ziqqi                                                                                                    |
| Pengujian Mahasiswa | Alfam, Mochammad Ziqqi Alfam, Mochammad Ziqqi Alfam, Achmad Mauludyanto, Achmad Mauludyanto, 45<br>457A129-86924-468-AFE1-0006207870A, ESBA904-7008-4602-614-19F00349058, Artin Finalita, Artin I<br>Finalita, Artin Finalita, Artin Finalita, Mahasiswa, Mahasiswa, Mochammad Ziqqi Alfam, ren | 7A7129-B9E0-44E8-AFE1-000BADE7B70A,<br>Finalita, Artin Finalita, Artin Ginalita, Artin Ginalita, Artin |
| Pembinaan Mahasis   | rea -                                                                                                    |                                                                                                    |
| Bahan Ajar          | Elsevier<br>2024                                                                                                    |                                                                                                    |
| Detasering          | Aplikasi Pemantauan Lalu Lintas Mobil Dengan Menggunakan Sensor Gerak dan Mikr                                                                                                    | rokontroler Arduino                                                                                                    |
| Karya Cipta         | 2 O Berkas Wajib Belum Diunggah Data diambil dari Google Scholar O                                                                                                    |                                                                                                    |
| Keanggotaan Organi  | Ade Pramono, Ary Mazhanudolin Shiddleji S.Kom, M.Comp.Sc., Ph.D., Hudan Studiawan, J.T. Informatika, F.T. Infor<br>fds<br>-                                                                                                    | () Uhat Detail                                                                                                    |
| Kepanitiaan         | - 2024                                                                                                    |                                                                                                    |
| Visiting Scientist  |                                                                                                    |                                                                                                    |

Tampilan Halaman Karya Ilmiah

4. Pada Halaman detail karya ilmiah scroll kebawah dan pastikan kalau Anda adalah **Penginput Pertama** di Karya Ilmiah yang akan Anda tambahkan Kolom Jurnal Terindeks.

| ny <b>iTS</b> HumanCapital                 |                                                                                                    |                                                                                                    |                                                                                                    | ID - ( |
|--------------------------------------------|----------------------------------------------------------------------------------------------------|----------------------------------------------------------------------------------------------------|----------------------------------------------------------------------------------------------------|--------|
| Beranda                                    | court proceedings. For example, in<br>Kata Kunci                                                                                                    |                                                                                                    | Halaman Jumlah Halaman Impact Factor<br>301671 301671 Jumal<br>9.8                                                                                       |        |
| 9 Qinerja                                  | kasegori kegatan<br>Hasil Perelitan/Pemikiran yang Dipublikasikan dalam l<br>Internasional Bereputasi<br>Jenis Karya Ilmiah                                  | Bentuk Jurnal Internasional Terindeks pada Database                                                                                                    | ISBN ISSN e-ISSN<br>3333                                                                                                    |        |
| Bidang Ilmu                                | Keterangan                                                                                                    |                                                                                                    | Digital Object Identifier (001)<br>234                                                                                                    |        |
| Pertofolio A<br>Pengojaran                 |                                                                                                    |                                                                                                    | Digital Object Identifier (DOI)<br>Indeks Publikasi Q S<br>Terindeks Lain                                                                                |        |
| Bimbingan Mahasiswa<br>Pengujian Mahasiswa | Penulis Karya Ilmiah - Edit                                                                                                    |                                                                                                    |                                                                                                    |        |
| Pembinaan Mahasis<br>Bahan Ajar            | George Grispos     Jens Penulis: Kolaborator Eksternal     Prioris     Penulis     Kolaborator Automotive     Kolaborator     Anno                           | 2 Hudan Studiawan Penginput Pertama<br>Jenis Penulis: Dosen<br>Peran: Penulis<br>Afrikasi: Institut Teknologi Sepuluh Nopember<br>Ankah Orgerengendan Juthor: Tutik | 3 Saed Alrabaee<br>Jenis Penulis: Kolaborator Eksternal<br>Peran: Penulis<br>Afiliasi:<br>Ankilasi:                                                      |        |
| Detasering<br>Karya Cipta                  | Belam disetujul oleh penginput pertama<br>Tolisk Setuju                                                                                                    |                                                                                                    | Belum disetujul oleh penginput pertama Tolok Setuju                                                                                                    |        |
| Keanggotaan Organi<br>Kepanitiaan          | 4 Yudha Nugraha<br>Jenis Pendis: Tenaga Kependidikan<br>Peran: Pendis<br>Afilast: Institut Teknologi Sepuluh Nopember<br>Apilabi Corresponding Audhor: Tidak | 5 Yudha Nugraha<br>Jenis Perulis: Tenaga Kependidikan<br>Peran: Perulis<br>Afilasi: Institut Teknologi Sepuluh Nopember<br>Apakah Corresponding Author: Ya          | 6 Yudha Nugraha<br>Jenis Peruis: Tenaga Kependidkan<br>Peran Editor<br>Afilasi: Institut Teknologi Sepuluh Nopember<br>Apakah Corresponding Author Tidak |        |
| Visiting Scientist                         | Telah disetujui oleh penginput pertama                                                                                                    | Telah disetujui oleh penginput pertama                                                                                                    | Telah disetujui oleh penginput pertama                                                                                                    |        |
|                                            |                                                                                                    |                                                                                                    |                                                                                                    |        |

Tampilan Halaman Detail Karya Ilmiah

Apabila Anda bukan **Penginput Pertama** di Karya Ilmiah yang Anda pilih maka tombol untuk Edit tidak akan muncul di halaman detail karya ilmiah.

5. Selanjutnya masih di halaman **Detail Karya Ilmiah** silahkan tekan tombol **Edit** di bagian **Informasi** 

| myITS HumanCapital        |                                                                                                    |                            |                                                                                |                         |  |
|---------------------------|----------------------------------------------------------------------------------------------------|----------------------------|--------------------------------------------------------------------------------|-------------------------|--|
| f Beranda                 | • Kembali Detail Karya Ilmiah                                                                                                    |                            |                                                                                |                         |  |
| 🔛 Qinerja                 | Internet of things (IoT) forensics and incident response: The good, the bad, and the                                                                                                    | unaddressed                |                                                                                | ı                       |  |
| 6* Profil                 | Informasi - Edit 🔫                                                                                                    |                            |                                                                                |                         |  |
| Portofolio                | Rincian Karya Ilmiah<br>Judal                                                                                                    | Jurnal<br>Nama Jurnal/Serr | ninar/Poster                                                                   |                         |  |
| Pengojaran                | Internet of things (IoT) forensics and incident response: The good, the bad, and the unaddressed<br>Abstrak<br>Internet Of Things (IoT) devices are becoming increasingly integrated into everyday life and can now be found in                                                                                                    | rea<br>Tautan Laman Pe     | nerbit Jurnal                                                                  |                         |  |
| Bimbingan Mahasiswa       | a variety of environments, including hospitals, homes, businesses, farms, and even transportation settings<br>(Freyhof et al., 2022; Gispos and Mahoney, 2022; Ab-Dhagm et al., 2021; Gispos et al., 2021). According to<br>Statista (2021), there are approximately 13 billion active toT device connections worldwide. Statista goes on to                                                                                                    | https://www.scie           | Tautan Laman Karya limiah<br>https://www.sciencedirect.com/science/article/pii |                         |  |
| Pembinaan Mahasis         | predict that this figure will surpses 30 billion by 2023 (Statista, 2021). While this repidly changing for Tandscape<br>introduces a variety of security and privacy risks, from a digital forensics and incident response perspective, loT<br>devices could also provide digital forensic investigators with a wealth of information. Data produced and stored<br>by 10T devices, including in cloud/based toT systems, is already providing important evidence in chiminal and civil | Edisi                      | 01 Maret 2024<br>Volume                                                        | Nomor                   |  |
| Bahan Ajar                | court proceedings. For example, in<br>Kata Kunci                                                                                                    | Halaman<br>301671          | 40<br>Jumlah Halaman<br>301671                                                 | Impact Factor<br>Jurnal |  |
| Detasering<br>Karya Cipta | Kategoi Kegiatan<br>Haail Penelilaau/Pemikiran yang Dipublikasikan dalam Bentuk Jurnal Internasional Terindeks pada Database<br>Internasional Berejutusi                                                                                                    | ISBN                       | ISSN<br>2222                                                                   | e-ISSN                  |  |
| Keanggotaan Organi        | Jenis Karya Ilmiah<br>Keterangan                                                                                                    | Digital Object Ider        | ntifier (DOI)                                                                  |                         |  |
| Kepanitiaan               |                                                                                                    | Digital Object Ider        | ntifier (DOI)                                                                  |                         |  |
| Visiting Scientist        |                                                                                                    | Indeks Publikasi           | Q                                                                              | s                       |  |

Tampilan Halaman Detail Karya Ilmiah

6. Pada halaman **Edit Karya Ilmiah** pada bagian **Terindeks** ubah pilihan dari Tidak Terindeks menjadi Terindeks

| myITS HumanCapital                                  |                                                                                                    |   |
|-----------------------------------------------------|----------------------------------------------------------------------------------------------------|---|
| f Beranda                                           | + Kemboli Edit Karya Ilmiah                                                                                                    |   |
| E) cinerjo<br>C <sup>e</sup> Proti                  | Kategor Kanya Iman *<br>Jamai x •                                                                                                    |   |
| <ul> <li>Bidong Ilmu</li> <li>Pertofolio</li> </ul> | Jurnal Internasional Terindeks pada Database Internasional Bereputasi x 👻                                                                                                    |   |
| Pengajaran                                          | Terindeks X .                                                                                                    |   |
| Bimbingan Mahasiswa                                 | Tidak Terindeks                                                                                                    |   |
| Pengujian Mahasiswa                                 | Terindeka                                                                                                    |   |
| Pembinaan Mahasis<br>Bahan Ajar                     | Interest of Things (10T) decises are becoming increasingly integrated into everyday life and<br>can now be found an aviety of environments, including hospitals, homes, businesses,<br>forms, and even transportation settings (Priphof et al., 2022, Carlogo and Mahoney, 2022, Ar-<br>approximately) tablina active for of environments (including set and another and another<br>approximately). Tablina active for of environments, factoring approximately pains in the predict<br>that this figure will surpass to billion by 2025 (Statista, 2021). While this rapidly charging to T -<br>landscape introduces a variety of security and privacy rais. Kom a digital formers and<br>more statistical security of the security and privacy rais. Rom a digital formers and<br>privacy and the security and privacy rais. Rom a digital formers and<br>privacy and the security and privacy rais. Rom a digital formers and<br>privacy and the security and privacy rais. Rom a digital formers and<br>privacy and the security and privacy rais. Rom a digital formers and<br>privacy and the security and privacy rais. Rom a digital formers and<br>privacy and the security and privacy rais. Rom a digital formers and<br>privacy and the security and privacy rais. Rom a digital formers and<br>privacy and privacy and privacy rais. Rom a digital formers and<br>privacy and privacy and privacy rais. Rom a digital formers and<br>privacy and privacy rais. Rom a digital formers and<br>privacy and privacy and privacy rais. Rom a digital formers and<br>privacy and privacy rais. Rom a digital formers and<br>privacy and privacy rais. Rom a digital former<br>and privacy and privacy rais. Rom a digital formers and<br>privacy and privacy rais. Rom a digital former<br>and privacy rais. Rom a digital former<br>and privacy rais. Rom a digital privacy rais. Rom a digital former<br>and privacy rais. Rom a digital privacy rais. Rom a digital former<br>and the second privacy rais. Rom a digital privacy rais. Rom a digital privacy rais. Rom a digital privacy rais. Rom a digital privacy rais. Rom a digital privacy rais. Rom a digital priva |   |
| Detasering                                          | Kata Kunci                                                                                                    |   |
| Karya Cipta<br>Keanggotaan Organi                   | Nama Juna/Semina/Poster* rea                                                                                                    | ] |
| Kepanitiaan                                         | Tautan Laman Penerbit                                                                                                    | ] |
| Visiting Scientist                                  | Penerbit Tanonal Terbit*                                                                                                    | 1 |

Tampilan Halaman Edit Karya Ilmiah

7. Selanjutnya akan muncul kolom untuk mengisi detail Jurnal Terindeks.

| myITS HumanCapital       |                                                                                                    | D * 🕒 |
|--------------------------|----------------------------------------------------------------------------------------------------|-------|
| n Beranda                | + Kemball Edit Karya Ilmiah                                                                                                    |       |
| E cinerja                | Kategor Kaya Iman * • •                                                                                                    |       |
| E Bidang Ilmu            | Jurnal Internasional Terindeks pada Database Internasional Bereputasi x •                                                                                                    |       |
| Portofolio A             | Terindeks × •                                                                                                    |       |
| Bimbingan Mahasiswa      | Scopus Web of Science SINTA DOAJ CABI Copernicus EBSCD     Lain-lain                                                                                                    |       |
| Pengujian Mahasiswa      | Judat *<br>Internet of things (JoT) forensics and incident response. The good, the bad, and the unaddressed                                                                                                    |       |
| Pembinaan Mahasis        | Aptrax*<br>Internet of Things (IoT) devices are becoming increasingly integrated into everyday life and<br>can now be found in a variety of environments, including hospitals, homes, businesses,                                                                                                    |       |
| bonon ajor<br>Detasering | farma, and even transportation settings (Frephot et al., 2022, Grispos and Mahorey, 2022, Ar-<br>Dhanem et al., 2023, Grispos et al., 2021, According to solutiat (2021), Interest are an even<br>approximately 13 billion active for device connections workfold/we. Statista pose on to predict<br>Intercase intercharts a water to inclusion active for an event set of the statistic for a contract set of the statistic for an event<br>Intercase intercharts a water to inclusion active for an event set.                                                                                                    |       |
| Karya Cipta              | Kata Kunci                                                                                                    |       |
| Keanggotaan Organi       |                                                                                                    |       |
| Kepanitiaan              | Lea<br>Institution of the state of the state of |       |
| Visiting Scientist       | Tautan Laman Penerbit                                                                                                    |       |
|                          |                                                                                                    |       |

8. Selanjutnya Anda dapat memilih kategori pada Jurnal Terindeks. Kategori dapat di pilih Lebih dari 1. apabila Anda memilih Scopus dan SINTA akan menampilkan opsi nilai tambahan di bagian bawah. dan apabila Anda memilih lainnya maka akan memunculkan kolom Terindeks Lain yang dapat Anda isi sesuai kebutuhan.

| ri <b>TS</b> HumanCapital |                                                                                                    |                                                                                                    |  |
|---------------------------|----------------------------------------------------------------------------------------------------|----------------------------------------------------------------------------------------------------|--|
| Beranda                   | Jurnal Internasional Terindeks pada Database Int                                                                                                    | ernasional Bereputasi x •                                                                                                    |  |
| Qinerja                   | Terindeks<br>Terindeks                                                                                                    | x •                                                                                                    |  |
| Profil                    | Scopus Web of Science SINTA D                                                                                                    | OAJ CABI Copernicus EBSCD                                                                                                    |  |
| Bidang ilmu               |                                                                                                    |                                                                                                    |  |
| Portofolio                | Judul *<br>Internet of things (IoT) forensics and incident res                                                                                                   | ponse: The good, the bad, and the unaddressed                                                                                           |  |
| Pengajaran                | Abstrak *<br>Internet of Things (IoT) devices are becoming inc                                                                                                   | reasingly integrated into everyday life and                                                                                             |  |
| Bimbingan Mahasiswa       | can now be found in a variety of environments, in<br>farms, and even transportation settings (Freyhof<br>Dhaqm et al., 2021; Grispos et al., 2021). Accordi      | cluding hospitals, homes, businesses,<br>et al., 2022; Grispos and Mahoney, 2022; Al-<br>ng to Statista (2021), there are               |  |
| Pengujian Mahasiswa       | approximately 13 billion active IoT device connec<br>that this figure will surpass 30 billion by 2025 (St.<br>landscape introduces a variety of security and pri | tions worldwide. Statista goes on to predict<br>atista, 2021). While this rapidly changing IoT vacy risks, from a digital forensics and |  |
| Pembinaan Mahasis         | Kata Kunci                                                                                                    |                                                                                                    |  |
| Bahan Ajar                | Nama Jurnal/Cominar/Dector *                                                                                                    |                                                                                                    |  |
| Detasering                | rea                                                                                                    |                                                                                                    |  |
| Karya Cipta               | Tautan Laman Penerbit                                                                                                    |                                                                                                    |  |
| Keanggotaan Organi        | Penerbit                                                                                                    | Tanggal Terbit *                                                                                                    |  |
| Kepanitiaan               | Elsevier                                                                                                    | 03/01/2024                                                                                                    |  |
| Visiting Scientist        | Kota                                                                                                    |                                                                                                    |  |

Tampilan Apabila memilih Scopus

| y <b>ITS</b> HumanCapital |                                                                                                    | D |
|---------------------------|----------------------------------------------------------------------------------------------------|---|
| Beranda                   | Jurnal Internasional Terindeks pada Database Internasional Bereputasi 🗙 🔹                                                                                                    |   |
| Qinerja                   | Terindeks X •                                                                                                    |   |
| Profil                    | Scopus Web of Science SINTA DOAJ CABI Copernicus EBSCD                                                                                                    |   |
| Bidang Ilmu               | () S1 () S2 () S3 () S4 () S5 () S6                                                                                                    |   |
| Portofolio                | Juoti *<br>Internet of things (IoT) forensics and incident response: The good, the bad, and the unaddressed                                                                                                    |   |
| Pengajaran                | Abstrak *                                                                                                    |   |
| Bimbingan Mahasiswa       | can now be found in a variety of environments, including hospitals, homes, businesses,<br>farms, and even transportation settings (Frendref et al. 2022; Grispos and Mahoney, 2022; Al-<br>Dhagm et al., 2021; Grispos et al., 2021). According to Statista (2021), there are    |   |
| Pengujian Mahasiswa       | approximately is a limit active to here connections working ages on a predict that this figure will surpass solution by 2025 (statista, 2021) While this rapidly changing into $\neg$ landscape introduces a variety of security and privacy risks, from a digital forensics and |   |
| Pembinaan Mahasis         | Kata Kunci                                                                                                    |   |
| Bahan Ajar                |                                                                                                    |   |
| Detasering                | Nama Jurna/Seminar/Poster * rea                                                                                                    |   |
| Karya Cipta               | Tautan Laman Penerbit                                                                                                    |   |
| Keanggotaan Organi        |                                                                                                    |   |
| Kepanitiaan               | Penetht Tangga Terbt *<br>Elsevier 03/01/2024                                                                                                    |   |
| Visiting Scientist        |                                                                                                    |   |

Tampilan Apabila Memilih SINTA

| ny <b>ITS</b> HumanCapital                                                                        |                                                                                                    |  |
|---------------------------------------------------------------------------------------------------|----------------------------------------------------------------------------------------------------|--|
| A Beranda                                                                                         | Kembali     Edit Karya Ilmiah                                                                                                    |  |
| Qinerja                                                                                           | Kateon Karva Imia Y                                                                                                    |  |
| Profil                                                                                            | Jumal × •                                                                                                    |  |
| Bidong Ilmu                                                                                       | Katopri Kapitan *<br>Jurnal Internasional Terindeks pada Database Internasional Bereputasi 🗙 🖌                                                                                                    |  |
| Portofolio                                                                                        | Terodeta                                                                                                    |  |
| Pengajaran                                                                                        | Terindeks × •                                                                                                    |  |
| Bimbingan Mahasiswa                                                                               | Scopus C Web of Science S SINTA DOAJ CABI Copernicus EBSCD                                                                                                    |  |
| Pengujian Mahasiswa                                                                               |                                                                                                    |  |
|                                                                                                   |                                                                                                    |  |
| Pembinaan Mahasis                                                                                 | Contob Leinofeld                                                                                                    |  |
| Pembinaan Mahasis<br>Bahan Ajar                                                                   | Centeb Jethdeksi                                                                                                    |  |
| Pembinaan Mahasis<br>Bahan Ajar<br>Detasering                                                     | Tendods Lain         Statute 1         Judut *         Internet of things (IoT) forensics and incident response: The good, the bad, and the unaddressed                                                                                                    |  |
| Pembinaan Mahasis<br>Bahan Ajar<br>Datasering<br>Kanya Cipta                                      | Interret of Things (loT) devices are becoming increasingly integrated into everyday life and a variety of environments, including hospitals, homes, businesses,                                                                                                    |  |
| Pembinaan Mahasis<br>Bahan Ajar<br>Detasering<br>Karya Cipta<br>Keanggotaan Orgoni                | Lotal *         Judal *         Internet of things (loT) forensics and incident response: The good, the bad, and the unaddressed         Abstract *         Internet of Things (loT) devices are becoming increasingly integrated into everyday life and can row be found in a variety of environments, including hospitals, homes, businesses, farms, and even thansportation sentials (Field). Hore are approximately to billion acties to Ideve contractions outdrike. Stratista goes on to predict approximately to billion acties to Ideve contractions outdrike. Stratista goes on to predict approximately to billion acties to Ideve contractions outdrike. Stratista goes on to predict approximately to billion acties to Ideve contractions outdrike. Stratista goes on to predict a strate and the stratistical strate and the strate and the strate and strate and the strate and the strate and the strate an |  |
| Pembinaan Mahasis<br>Bahan Ajar<br>Detasering<br>Karya Cipta<br>Keanggotaan Organi<br>Kepanitiaan | Tendes Lain Cented stat Juda * Internet of things (IoT) forensics and incident response: The good, the bad, and the unaddressed Astrixe * Internet of Things (IoT) devices are becoming increasingly incegnited inco-everyday life and internet of Things (IoT) devices are becoming increasingly incegnited inco-everyday life and internet of Things (IoT) devices are becoming increasingly incegnited inco-everyday life and the unaddressed Terms, and even thresportiation settings (Flexibid et al., 2022; Crispon and Wahney, 2022; Al- Dharm et al., 2021; Grispon et al., 2021; According to Statista (2021), there are approximately 13 billion active IoT device connections worldwide. Statista goes on to predict that this figure and usarsas 30 billion by 2023 (Statista, 2021). While this rapidly changing IoT landscape introduces a variety of security and privacy risks, from a digital forensics and                                                                                                    |  |

Tampilan Apabila Memilih Scopus, SINTA dan Lain-lain

9. Selanjutnya scroll kebagian bawah dan pilih tombol **Simpan** dan Anda akan di kembalikan ke halaman detail karya ilmiah.

| my <b>iTS</b> HumanCapital |                                                    |                          |          | D • 🕒 |
|----------------------------|----------------------------------------------------|--------------------------|----------|-------|
| n Beranda                  | Volume<br>48                                       |                          |          |       |
| 🕄 Qinerja                  | Nomor                                              |                          |          |       |
| S• Profil                  |                                                    |                          |          |       |
| Bidang Ilmu                | Halaman<br>301671                                  | Jumlah Halaman<br>301671 |          |       |
| Portofolio                 | Impact Factor Jurnal<br>9.8                        |                          |          |       |
| Pengajaran                 |                                                    |                          |          |       |
| Bimbingan Mahasiswa        | Digital Object Identifier (DOI)<br>234             | ISBN                     |          |       |
| Pengujian Mahasiswa        | ISSN<br>3333                                       | e-ISSN                   |          |       |
| Pembinaan Mahasis          | Tautan Laman Karya Ilmiah                          |                          |          |       |
| Bahan Ajar                 | https://www.sciencedirect.com/science/article      | /pii/S2666281723001907   |          |       |
| Detasering                 | Keterangan                                         |                          |          |       |
| Karya Cipta                |                                                    | Batal Simpon             | <u> </u> |       |
| Keanggotaan Organi         |                                                    |                          |          |       |
| Kepanitiaan                | Copyright © 2024 Institut Teknologi Sepuluh Nopemb | ver                      | ^        |       |
| Visiting Scientist         |                                                    |                          |          |       |

Tampilan Halaman Detail Karya Ilmiah

10. Anda dapat melihat di bagian berikut untuk Jurnal Terindeks yang telah Anda tambahkan sebelumnya.

|                        | Internet of things (IoT) forensics and incident response: The good, the bad, and the                                                                                                    | unaddressed                                                                                                    |                                                                                                    | :                                        |
|------------------------|----------------------------------------------------------------------------------------------------|----------------------------------------------------------------------------------------------------|----------------------------------------------------------------------------------------------------|------------------------------------------|
|                        | Informasi - Edit                                                                                                    |                                                                                                    |                                                                                                    |                                          |
| u<br>n<br>Mchailwa     | Rinclan Karya limiah<br>Judal<br>Internet of things (kr) forensics and incident response: The good, the bad, and the unaddressed<br>Astrala<br>Internet of Things (kr) devices are becoming increasingly integrated into everyday life and can now be found in<br>a variety of environments, including hospitals, homes, businesses, farms, and even transportation settings<br>(Frephof et al., 2022, Grispos and Mahoney, 2022, Arbhagm et al., 2021, Grispos et al., 2021). According to<br>Statista (2021), there are approximately 1 Jabilion active before device connections worklowles. Statista goot no<br>predict that this figure will suppass 30 billion by 2025 (Statista, 2021). While this rapidly changing for Tundscape<br>introduces a variety of security and privary risks, from a digital forensiss and inductine response presence, lo T<br>devices could also provide digital forensis investigators with a vealth of information. Data produced and stored<br>by for devices including in cluduabaset or systems, lia allesk providing impositional and civil | Jurnol<br>Nama Jurnal/Sem<br>rea<br>Tautan Laman Kar<br>Tautan Laman Kar<br>https://www.sole<br>Penerbit<br>Elsevier<br>Edisi | inar/Poster<br>nerbit Jurnal<br>rya Ilmiah<br>needirect.com/sc<br>Tanggal Terbit<br>01 Maret 2024<br>Volume<br>48 | kence/article/pil<br>Kota<br>Nomor       |
| Mahasiswa<br>n Mahasis | court proceedings. For example, in                                                                                                    | Halaman<br>301671<br><br>ISBN                                                                                                 | Jumlah Halaman<br>301671<br>ISSN                                                                                  | impact Factor<br>Jurnal<br>9.8<br>e-ISSN |
|                        | Jenis Karya limah<br>                                                                                                    | Digital Object Iden<br>234                                                                                                    | 3333<br>ntifier (DOI)                                                                                             |                                          |
| a<br>xan Organi        |                                                                                                    | Indeks Publikasi<br>Scopus, SINTA,<br>Lain-lain,                                                                              | Q<br>Q2                                                                                                    | s<br>S2                                  |
| in<br>ientist          |                                                                                                    | Terindeks Lain<br>Contoh Terindek                                                                                             | s                                                                                                    |                                          |

Tampilan Halaman Detail Karya Ilmiah

Selanjutnya, Dosen Masuk ke InsnetifPublikasi melalui myITS Portal.

- 1. Buka portal.its.ac.id
- 2. Pilih aplikasi myITS Insentif Publikasi atau bisa akses langsung ke ipub.its.ac.id

| spinasi adir tayanan                          |  |
|-----------------------------------------------|--|
| Cari<br>ins                                   |  |
| Aplikasi Lainnya<br>Insentif Publikasi<br>APl |  |
|                                               |  |

Hasil pencarian pada semua aplikasi pada portal SSO

3. Pada dashboard, pilih menu publikasi

| myITS<br>Insentif Publikasi                     | Hai, Fikri Haykal                                          |                |
|-------------------------------------------------|------------------------------------------------------------|----------------|
| Menu           Image: Beranda                   |                                                            |                |
| <ul> <li>Publikasi</li> <li>Rekening</li> </ul> | Publikasi Rekening<br>Lihat seruluh publikasi Lihat dan pe | barui rekening |
| Insights                                        |                                                            |                |
| Pengaturan                                      |                                                            |                |
|                                                 |                                                            |                |
|                                                 |                                                            |                |
|                                                 |                                                            |                |

4. Klik detail publikasi yang ingin diajukan dan tekan tombol Ajukan

| myITS<br>Isentif Publikasi | Daftar Publikasi<br>Lihat dan kelola seruluh publikasi                                                                                                    |        |              |        |               |              |           |
|----------------------------|----------------------------------------------------------------------------------------------------|--------|--------------|--------|---------------|--------------|-----------|
|                            | Q Cari                                                                                                    |        |              |        |               |              |           |
| Beranda                    | No Judul                                                                                                    | ≎ Ket  | ua           | ≎ Tang | ggal Terbit 🗘 | Status       | \$        |
| Ajuan                      | Rancang Bangun Sistem Pemantauan dan Forecasting Konsumsi Energi Listrik Rancang<br>1 Bangun Sistem Pemantauan dan Forecasting Konsumsi Energi Listrik<br>Lihat detail publikasi > | Fikri  | i Haykal     | 2      | 022-02-12     | Belum Diajuk | an        |
| Kelompok<br>Rekening       | Optimasi Jaringan Sensor Nirkabel dalam Sistem Pemantauan Lingkungan<br>Lihat detail publikasi >                                                                                   | Rina   | a Wulandari  | 2      | 023-05-18     | Menunggu Ve  | erifikasi |
|                            | Pengembangan Aplikasi Manajemen Proyek Berbasis Web<br>3<br>Lihat detail publikasi >                                                                                               | Ahm    | nad Abdullal | h 2    | 022-12-05     | Disetujui    |           |
| yaturan                    | Sistem Deteksi Dini Kebakaran Menggunakan Sensor Gas<br>4<br>Lihat detail publikasi >                                                                                              | Siti I | Nurul        | 2      | 023-09-10     | Dibayarkan   |           |
|                            | Pengembangan Sistem Informasi Geografis untuk Pemetaan Wilayah Rawan Bencana                                                                                                    | Dian   | n Pratiwi    | 2      | 022-07-27     | Bolum Diaiuk | ~~        |

Pilih publikasi yang ingin diajukan

## 5. Isi form ajuan dan ajukan

| myITS<br>Insentif Publikasi | Publication De                                  | Ajukan Insentif ×<br>Acceptance Email dari Penerbit Jurnal *                                    |
|-----------------------------|-------------------------------------------------|-------------------------------------------------------------------------------------------------|
| Menu<br>Home<br>Publication | Hardware Implementation<br>Not yet Submitted    | Mosukkan un yang mengaran pada acceptance email Percentile (Scopus) * Masukkan angka percentile |
| Bank Account                | Publication Information<br>Title<br>Group       | URL Bukt Percentile * Masukkan url yang mengarah pada bukti percentile                          |
| Insights                    | Batch<br>Release Date<br>Publication Team Membe | Impact Factor (Web of Science - Clarivate) * 2 Masukkan angka ImpactFactor Ser                  |
|                             | Leader<br>Publication Document                  | D URL Blakti Impact Factor * Masukkan url yang mengarah pada bukti Impact factor                |
|                             | Hardware Impi                                   | let Penulis Korseponden?* rs: Ya                                                                |
|                             | for incentives                                  | Peran * Apakah peran anda? Apply for incentive Apply for incentive                              |
|                             |                                                 | Kembali Ajulan                                                                                  |

## 6. Bila Direvisi, maka bisa mengajukan ulang

| <b>Daftar Publikasi</b><br>Lihat dan kelola seruluh publikasi                                                                                                    |                                                                                                    |                                                                                                    |                                                                                                    |                                                                                                    |                                                                                                    |
|----------------------------------------------------------------------------------------------------|----------------------------------------------------------------------------------------------------|----------------------------------------------------------------------------------------------------|----------------------------------------------------------------------------------------------------|----------------------------------------------------------------------------------------------------|----------------------------------------------------------------------------------------------------|
| Q Cari                                                                                                    |                                                                                                    |                                                                                                    |                                                                                                    |                                                                                                    |                                                                                                    |
| No Judul                                                                                                    | ¢                                                                                                    | Ketua                                                                                                    | \$                                                                                                    | Tanggal Terbit 💲                                                                                                    | Status 🗘                                                                                                    |
| Rancang Bangun Sistem Pemantauan dan Forecasting Konsumsi Energi Listrik Rancang<br>1 Bangun Sistem Pemantauan dan Forecasting Konsumsi Energi Listrik<br>Lihat detail publikasi > |                                                                                                    | Fikri Haykal                                                                                                    |                                                                                                    | 2022-02-12                                                                                                    | Direvisi                                                                                                    |
| Optimasi Jaringan Sensor Nirkabel dalam Sistem Pemantauan Lingkungan<br>Lihat detail publikasi >                                                                                   | Rina Wulandari                                                                                                    |                                                                                                    | 2023-05-18                                                                                                    | Menunggu Verifikasi                                                                                                    |                                                                                                    |
| Pengembangan Aplikasi Manajemen Proyek Berbasis Web<br>Lihat detail publikasi >                                                                                                    | Ahmad Abdullah 2022-12-05                                                                                                    |                                                                                                    | Disetujui                                                                                                    |                                                                                                    |                                                                                                    |
| Sistem Deteksi Dini Kebakaran Menggunakan Sensor Gas<br>Lihat detail publikasi >                                                                                                   |                                                                                                    | Siti Nurul                                                                                                    |                                                                                                    | 2023-09-10                                                                                                    | Dibayarkan                                                                                                    |
|                                                                                                    | Daftar Publikasi         Lihat dan kelola seruluh publikasi         Q       Cari         No       Judul         Rancang Bangun Sistem Pemantauan dan Forecasting Konsumsi Energi Listrik Rancang         1       Bangun Sistem Pemantauan dan Forecasting Konsumsi Energi Listrik Rancang         2       Optimasi Jaringan Sensor Nirkabel dalam Sistem Pemantauan Lingkungan         Lihat detail publikasi > | Daftar Publikasi         Lihat dan kelola seruluh publikasi         Q       cari         No       Judul       >         Rancang Bangun Sistem Pemantauan dan Forecasting Konsumsi Energi Listrik Rancang       1         Bangun Sistem Pemantauan dan Forecasting Konsumsi Energi Listrik Rancang       1         Bangun Sistem Pemantauan dan Forecasting Konsumsi Energi Listrik       Coptimasi Jaringan Sensor Nirkabel dalam Sistem Pemantauan Lingkungan         Lihat detail publikasi >       -         3       Pengembangan Aplikasi Manajemen Proyek Berbasis Web         Lihat detail publikasi >       -         4       Sistem Deteksi Dini Kebakaran Menggunakan Sensor Gas | Daftar Publikasi         Lihat dan kelola seruluh publikasi         Q       Cari         No       Judul       • Ketua         Rancang Bangun Sistem Pemantauan dan Forecasting Konsumsi Energi Listrik Rancang       1         Bangun Sistem Pemantauan dan Forecasting Konsumsi Energi Listrik       Fikri Haykal         Lihat detail publikasi >       • Ketua         2       Optimasi Jaringan Sensor Nirkabel dalam Sistem Pemantauan Lingkungan       Rina Wulandar         1       Bengembangan Aplikasi Manajemen Proyek Berbasis Web       Ahmad Abdulk         2       Sistem Deteksi Dini Kebakaran Menggunakan Sensor Gas       Siti Nurul | Daftar Publikasi         Lihat dan kelola seruluh publikasi         Q       Cari         No       Judul       O       Ketua       O         Rancang Bangun Sistem Pemantauan dan Forecasting Konsumsi Energi Listrik Rancang       Fikri Haykal       Fikri Haykal         1       Bangun Sistem Pemantauan dan Forecasting Konsumsi Energi Listrik       Fikri Haykal       Fikri Haykal         2       Optimasi Jaringan Sensor Nirkabel dalam Sistem Pemantauan Lingkungan       Rina Wulandari         3       Pengembangan Aplikasi Manajemen Proyek Berbasis Web       Ahmad Abdullah         4       Sistem Deteksi Dini Kebakaran Menggunakan Sensor Gas       Siti Nurul | Daftar Publikasi         Lihat dan kelola seruluh publikasi         Q       Cari         No       Judul       O       Ketua       O       Tanggal Terbit O         Rancang Bangun Sistem Pemantauan dan Forecasting Konsumsi Energi Listrik Rancang       Fikri Haykal       2022-02-12         1       Bangun Sistem Pemantauan dan Forecasting Konsumsi Energi Listrik       Fikri Haykal       2022-02-12         2       Optimasi Jaringan Sensor Nirkabel dalam Sistem Pemantauan Lingkungan       Rina Wulandari       2023-05-18         3       Pengembangan Aplikasi Manajemen Proyek Berbasis Web       Ahmad Abdullah       2022-12-05         4       Sistem Deteksi Dini Kebakaran Menggunakan Sensor Gas       Siti Nurul       2023-09-10 |

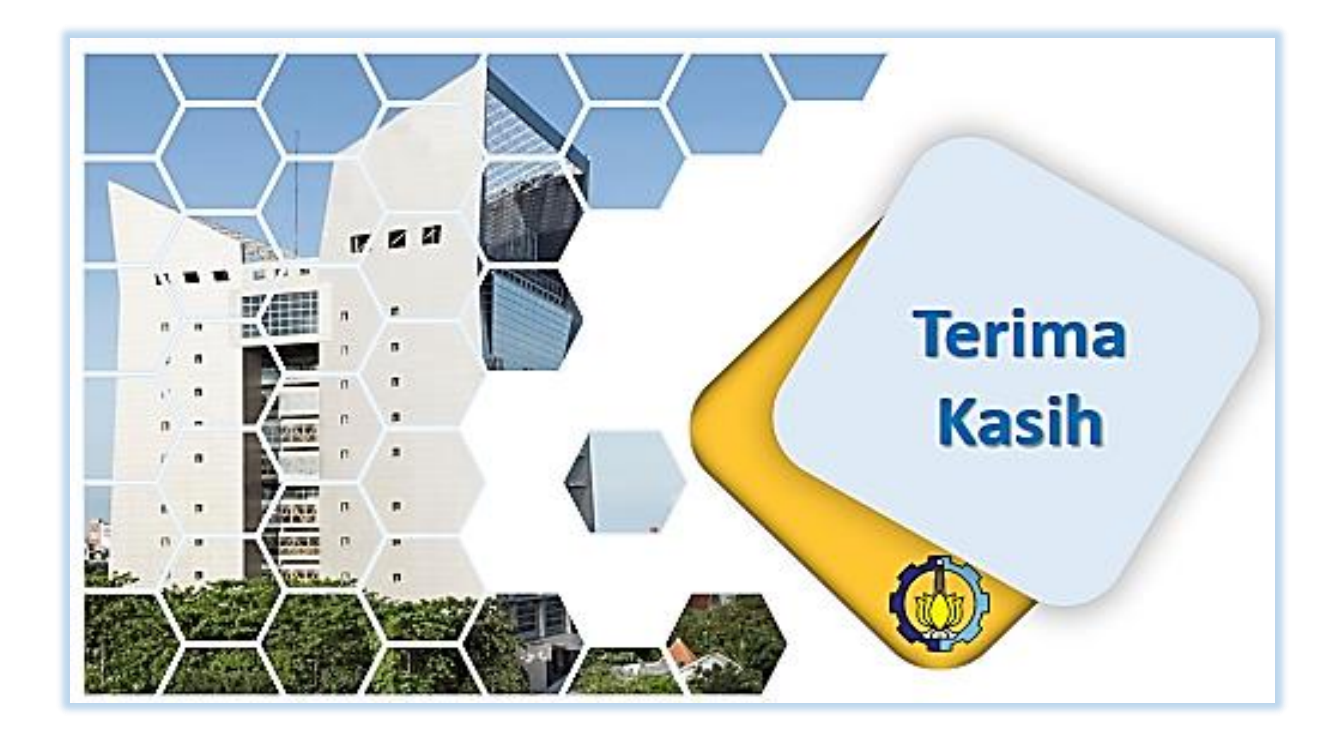